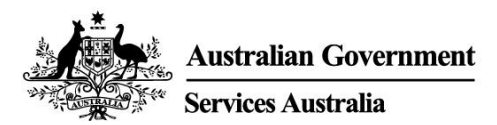

## अपने COVID-19 टीकाकरण का प्रमाण प्राप्त करें

आपको अपनी immunisation history statement या अपने COVID-19 digital certificate से अपनी COVID-19 टीकाकरण स्थिति (स्टेट्स) का प्रमाण मिल सकता है। यह प्रमाण लेने के लिए आपको भुगतान करने की ज़रूरत नहीं है।

अपनी स्टेटमेंट या अपना सर्टिफिकेट प्राप्त करने का सबसे आसान तरीका निम्नलिखित किसी तरीके का प्रयोग करके ऑनलाइन ऐसा करना है:

- आपके myGov एकाउंट से
- Express Plus Medicare मोबाइल एप्प से।

इससे पहले कि आप अपनी स्टेटमेंट या सर्टिफिकेट प्राप्त कर सकें, आपके टीकाकरण प्रदाता के लिए यह ज़रूरी है कि वह आपके टीकाकरणों की सूचना Australian Immunisation Register को दे।

आपकी immunisation history statement आपको लगे सभी टीकों का रिकॉर्ड दर्शाती है जिन्हें Australian Immunisation Register में रिकॉर्ड किया गया हो।

आपका COVID-19 digital certificate केवल आपके COVID-19 टीकाकरण दर्शाता है। ऑस्ट्रेलिया में प्रयोग के लिए अनुमति-प्राप्त टीके की सभी अनिवार्य खुराकें प्राप्त करने के बाद आप अपना डिजीटल सर्टिफिकेट देखने में सक्षम होंगे।

# अपनी immunisation history statement या अपना COVID-19 digital certificate कैसे प्राप्त करें यदि आप Medicare के लिए पात्र हैं

myGov का प्रयोग करके:

- 1. अपने myGov एकाउंट पर साइन इन करें ।
- 2. Proof of COVID-19 vaccination के क्विक लिंक का चयन करें।
- अपने नाम का चयन करें, और फिर View immunisation history statement (PDF) या COVID-19 digital certificate (PDF) देखें।

Express Plus Medicare mobile app मोबाइल एप्प का प्रयोग करके:

- 1. एप्प पर साइन इन करें।
- 2. Services से Immunisation history का चयन करें।
- अपने नाम का चयन करें, और फिर View immunisation history statement (PDF) या COVID-19 digital certificate (PDF) देखें।

यदि आप ऑनलाइन अपनी immunisation history statement प्राप्त नहीं कर सकते/सकती हैं या आपको सहायता की ज़रूरत है, तो 1800 653 809 पर फोन करें।

#### अपना COVID-19 digital certificate डिजीटल वॉलेट में डालना

आप निम्नलिखित किसी विकल्प का प्रयोग करके अपना COVID-19 digital certificate अपने Apple Wallet या Google Pay में डाल सकते/सकती हैं:

- Express Plus Medicare mobile app से
- अपने डिवाइस पर किसी ब्राउज़र का प्रयोग करके myGov के माध्यम से हमारे Medicare ऑनलाइन एकाउंट से।

यदि आप Express Plus Medicare mobile app का प्रयोग कर रहे/रही हैं:

- 1. Services से Immunisation history का चयन करें।
- 2. अपना नाम चुनें, फिर COVID-19 digital certificate देखें।
- 3. Add to Apple Wallet या Google Pay के लिए Save to phone का चयन करें।

यदि आप myGov के माध्यम से अपने Medicare ऑनलाइन एकाउंट का प्रयोग कर रहे/रही हैं:

- 1. अपने डिवाइस पर किसी ब्राउज़र का प्रयोग करके अपने myGov एकाउंट पर साइन इन करें।
- 2. Medicare का चयन करें।
- 3. Immunisation history टाइल पर View immunisation history का चयन करें।
- 4. अपने **नाम** का चयन करें।
- 5. Add to Apple Wallet या Google Pay के लिए Save to phone का चयन करें।

यदि आप iOS डिवाइस का प्रयोग कर रहे/रही हैं, तो आप Safari या Chrome ब्राउज़रों का प्रयोग कर सकते/सकती हैं। यदि आप Android डिवाइस का प्रयोग कर रहे/रही हैं, तो आपको Chrome ब्राउज़र का प्रयोग करने की ज़रूरत है।

#### यदि आपके पास Medicare ऑनलाइन एकाउंट नही है

अपना Medicare ऑनलाइन एकाउंट सेट अप करने के लिए आपके लिए यह ज़रूरी है कि आप अपने myGov एकाउंट के साथ Medicare online लिंक करें।

my.gov.au पर साइन इन करें, या अपना myGov एकाउंट बनाएँ।

फिर आप निम्नलिखित किसी तरीके का प्रयोग करके Medicare लिंक कर सकते/सकती हैं:

- आपका Medicare caकार्ड नम्बर और आपकी Medicare हिस्ट्री से जानकारी
- फोन पर या किसी सेवा केन्द्र पर हमारे द्वारा आपको दिया गया एक लिंकिंग कोड।

Medicare को myGov से लिंक करने संबंधी सहायता के लिए, servicesaustralia.gov.au/medicareguides वेबसाइट देखें।

## अपनी immunisation history statement या COVID-19 digital certificate ऑनलाइन कैसे प्राप्त करें यदि आप Medicare के लिए पात्र नहीं हैं

आप अपने myGov एकाउंट के माध्यम से Individual Healthcare Identifiers (IHI) service का प्रयोग करके ऑनलाइन अपनी immunisation history statement या अपना COVID-19 digital certificate प्राप्त कर सकते/सकती हैं।

अपनी पहचान की पुष्टि करने के लिए आपको निम्नलिखित किसी पहचान में से विवरण हमें देने की ज़रूरत है:

- आपका पासपोर्ट, आपके वैध ऑस्ट्रेलियाई वीज़ा के साथ
- आपका ऑस्ट्रेलियाई ड्राइवर लाइसेंस।

हमारे द्वारा आपकी पहचान की पुष्टि किए जाने के बाद, हम आपके IHI का निर्माण करने के लिए आपके विवरणों का प्रयोग करेंगे। हम IHI service को आपके myGov account से भी जोड़ेंगे। फिर आप अपनी immunisation history statement या अपना COVID-19 digital certificate देखने के लिए IHI service का प्रयोग कर सकते/सकती हैं:

- 1. अपने myGov एकाउंट पर साइन इन करें।
- 2. Proof of COVID-19 vaccination के क्विक लिंक का चयन करें।
- अपने नाम का चयन करें, और फिर View immunisation history statement (PDF) या COVID-19 digital certificate (PDF) देखें।

आप myGov के माध्यम से IHI service का प्रयोग करके अपना COVID-19 digital certificate डिजीटल वॉलेट में डाल सकते/सकती हैं।

आप My Health Record के माध्यम से अपने COVID-19 टीकाकरण प्रमाण की प्रति भी प्राप्त कर सकते/सकती हैं।

### और अधिक जानकारी के लिए

- Medicare सेवाओं के बारे में अपनी भाषा में हमसे बात करने के लिए Translating and Interpreting Service (TIS National) को 131 450 पर फोन करें
- अंग्रेज़ी में और अधिक जानकारी के लिए servicesaustralia.gov.au/covidvaccineproof वेबसाइट देखें
- servicesaustralia.gov.au/yourlanguage वेबसाइट देखें जहाँ आप अपनी भाषा में जानकारी पढ़, सुन या देख सकते/सकती हैं
- COVID-19 संबंधी नवीनतम अपडेट्स और सलाह के लिए australia.gov.au देखें।
- सेवा केन्द्र जाएँ।

ध्यान दें: आपके घर के फोन से ऑस्ट्रेलिया में कहीं भी '13' नम्बरों पर की जाने वाली कॉल्स पर एक निश्चित दर से शुल्क लिया जाता है। यह दर एक लोकल कॉल की कीमत से अलग हो सकती है और यह अलग-अलग टेलीफोन सेवा प्रदाताओं के लिए अलग-अलग हो सकती है। आपके घर के फोन से '1800' नम्बरों पर की जाने वाली कॉल्स नि:शुल्क होती हैं। सार्वजनिक और मोबाइल फोनों से की जाने वाली कॉल्स पर समय के हिसाब से और उच्च दर पर शुल्क लिया जा स।

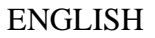

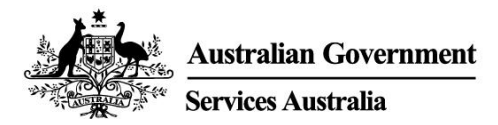

## Get proof of your COVID-19 vaccination

You can get proof of your COVID-19 vaccination status through your immunisation history statement or COVID-19 digital certificate. You do not have to pay to get this proof.

The easiest way to get your statement or certificate is online using either:

- your myGov account
- the Express Plus Medicare mobile app.

Your vaccination provider needs to report your vaccinations to the Australian Immunisation Register before you can get your statement or certificate. This can take up to 10 days.

Your immunisation history statement shows all of the immunisations you have had that are recorded on the Australian Immunisation Register.

Your COVID-19 digital certificate only shows your COVID-19 vaccinations. You will be able to see your digital certificate after you have had all required doses of a vaccine that has been approved for use in Australia.

## How to get your immunisation history statement or COVID-19 digital certificate if you are eligible for Medicare

Using myGov:

- 1. Sign in to your myGov account.
- 2. Select the **Proof of COVID-19 vaccination** quick link.
- 3. Select your name, and then View immunisation history statement (PDF) or View COVID-19 digital certificate (PDF).

Using the Express Plus Medicare mobile app:

- 1. Sign in to the app.
- 2. Select Immunisation history from Services.
- 3. Select your name, and then View immunisation history statement or View COVID-19 digital certificate.

If you cannot get your immunisation history statement online or need help, call **1800 653 809**.

#### Adding your COVID-19 digital certificate to a digital wallet

You can add your COVID-19 digital certificate to your Apple Wallet or Google Pay using either:

- the Express Plus Medicare mobile app
- your Medicare online account through myGov using a browser on your device.

If you are using the Express Plus Medicare mobile app:

- 1. Select Immunisation history from Services.
- 2. Select your name, then View COVID-19 digital certificate.

3. Select either Add to Apple Wallet or Save to phone for Google Pay.

If you are using your Medicare online account through myGov:

- 1. Sign in to your myGov account using a browser on your device.
- 2. Select Medicare.
- 3. Select View immunisation history on the Immunisation history tile.
- 4. Select your name.
- 5. Select either Add to Apple Wallet or Save to phone for Google Pay.

If you are using an iOS device, you can use the Safari or Chrome browsers. If you are using an Android device, you need to use the Chrome browser.

#### If you do not have a Medicare online account

You need to link Medicare to your myGov account to set up your Medicare online account.

Sign in to, or create, your myGov account at my.gov.au

You can then link Medicare using either:

- your Medicare card number and information from your Medicare history
- a linking code we have given you either over the phone or at a service centre.

For help linking Medicare to myGov, go to servicesaustralia.gov.au/medicareguides

## How to get your immunisation history statement or COVID-19 digital certificate online if you are not eligible for Medicare

You can get your immunisation history statement or COVID-19 digital certificate online using the Individual Healthcare Identifiers (IHI) service through your myGov account.

You need to give us details from one of the following identity documents to verify your identity:

- your passport, with your valid Australian visa
- o your Australian driver licence.

Once we have verified your identity, we will use your details to create your IHI. We will also link the IHI service to your myGov account. Then you can use the IHI service to view your immunisation history statement or COVID-19 digital certificate:

- 1. Sign in to your myGov account.
- 2. Select the **Proof of COVID-19 vaccination** quick link.
- 3. Select your name, and then View immunisation history statement (PDF) or View COVID-19 digital certificate (PDF).

You can add your COVID-19 digital certificate to a digital wallet using the IHI service through myGov.

You can also get a copy of your COVID-19 vaccination proof through My Health Record.

### For more information

- call the Translating and Interpreting Service (TIS National) on 131 450 to speak with us in your language about Medicare services
- go to servicesaustralia.gov.au/covidvaccineproof for more information in English
- go to **servicesaustralia.gov.au/yourlanguage** where you can read, listen to or watch videos with information in your language
- go to **australia.gov.au** for the latest COVID-19 updates and advice
- visit a service centre.

Note: calls from your home phone to '13' numbers from anywhere in Australia are charged at a fixed rate. That rate may vary from the price of a local call and may also vary between telephone service providers. Calls to '1800' numbers from your home phone are free. Calls from public and mobile phones may be timed and charged at a higher rate.